Euler Hermes Sverige

# EOLIS ANVÄNDAR-GUIDE SINPLICITY

A company of Allianz 🕕

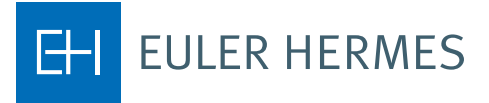

# Användarguide för Simplicity

För att registrera en gradeförfrågan – använd meny "Snabbmeny", undermeny "Grade" och välj "Förfrågan"

| FULLS                                                                             | Kredithantering                                                           | Försenad<br>betalning                         | Övriga tjänster          | Avtalsinformation                                 | Snabbmeny ⊙                                                                                                    |
|-----------------------------------------------------------------------------------|---------------------------------------------------------------------------|-----------------------------------------------|--------------------------|---------------------------------------------------|----------------------------------------------------------------------------------------------------|
| Välkommen till EO<br>Senaste inloggning<br>Ditt lösenord går ut                   | LIS, Stina ÁSTRÖM. (<br>var 10 februari 2014 1<br>04/05/2014. (Ändra löse | Redigera personlig i<br>5:33:51.<br>anord ()] | information [0]          |                                                   | Snabb åtkomst<br>Välj en tjänst för det valda företaget:<br>Kreditlimter<br>Ansökan<br>Se limit<br>Annullera limit<br>Lista över aktuella limitbeslut                                                                                               |
| Mina y<br>Kreditlimter<br>Kreditlimter<br>limitbeslut<br>Rapporterin<br>Avtalsfil | genvägar<br>- Ansökan<br>- Lista över aktu<br>ng av försenad be           | Rediger<br>ella<br>talning                    | Aktuella<br>• Har ni frå | meddelanden<br>gor eller synpunkt                 | Grade<br>Förfrågan<br>Visa lista<br>Rapportering av försenad betalning<br>Betalningshändelse<br>Inkasso<br>Registrera ärende<br>Sök ärende<br>Filhantering                                                                                          |
| Lä<br>Nyheter & I<br>Site map<br>EOLIS Supp<br>Hjälp<br>Snabbguide                | inkar<br>Publikationer<br>port<br>e                                       |                                               | • Klicka på<br>019482    | Avtal<br>Redigera för åtkon<br>- Euler Hermes Svo | Se och ladda ned svarsfiler<br>Val av tjänster<br>Ansökan om kreditlimit<br>Annullering av kreditlimiter<br>Förfrågan om Grade<br>Annullering av Grade<br>Begäran om Gradelista<br>Uppföljning och nedladdning av Gradelista<br>Ändra kunds ref.nr. |
| Beslut (25 s                                                                      | enaste) Ober                                                              | iandlade ansök                                | ningar (10 älds          | sta)                                              | Information<br>Sammanställning kund                                                                                                    |
| org.nr/ID-nr                                                                      | Euler<br>Iermes ID                                                        | Företage                                      | snamn                    |                                                   | Användbar information<br>Avtalsfil                                                                                                    |
| > Alla beslut                                                                     | £                                                                         | Kundkort— ) EOL                               | IS Support— <b>?</b> Hj  | älp—√ <sup>^</sup> Snabbguide— )                  | K Logga ut                                                                                                    |
|                                                                                   |                                                                           |                                               | 6                        | Internet   Protected N                            | /lode: On 🛛 🖓 🔻 🔍 100% 🔻                                                                                                    |

Välj ett land och fyll i Euler Hermes ID/Organisationsnummer eller Företagsnamn. (En lista över ID-nr i olika länder hittar du genom att klicka på "Hjälp att identifiera"). Välj "Fortsätt".

| FULIS                      | Kredithanteri                                                                                                    | ng Försenad<br>betalning | Övriga tjänster            | Avtalsinformation       |                            | Snabbmeny 📀    |
|----------------------------|----------------------------------------------------------------------------------------------------|--------------------------|----------------------------|-------------------------|----------------------------|----------------|
| LULIS                      | Kreditlimter                                                                                                    | Grade                    |                            |                         | 🔇 Sök företag              |                |
| <u>/älkommen</u> » Kreditl | hantering > Grade                                                                                                    | e⇒ Förfrågan             |                            |                         | 🔇 Välj ett avtal           |                |
|                            |                                                                                                    |                          |                            |                         |                            |                |
| Identifierin               | ng företag                                                                                                    |                          |                            | Eul                     | er Hermes Sverige Filial n | r : 023052.SIM |
| *obligatorisk              |                                                                                                    |                          |                            |                         |                            |                |
| Väli ett land:             | s                                                                                                    | VERIGE                   | -                          |                         |                            |                |
| ,                          | , in the second second s | LINGE                    |                            |                         |                            |                |
| Sökning vi                 | a org.nr/ID-nr                                                                                                    |                          |                            |                         |                            |                |
| * Euler Hermes             | ID:                                                                                                    |                          | ELLER * org.nr/ID-n        | r Organisationsnumme    | er 🔻                       |                |
| C illunian ui              |                                                                                                    |                          |                            | Hjälp att identifiera 🕥 |                            |                |
| Sokning vi                 | a toretagsnan                                                                                                    | nn och adress 🕜          |                            |                         |                            |                |
| Företagsnamn:              | : St                                                                                                    | inas bageri              |                            |                         |                            |                |
| Gatunummer:                |                                                                                                    |                          | Ga                         | tunamn:                 |                            |                |
| Postnummer:                |                                                                                                    |                          | Or                         | t:                      |                            |                |
| Sökning v                  | ia telefonnum                                                                                                    | mer 🕐                    |                            |                         |                            |                |
| Telefonnumme               | r:                                                                                                    |                          |                            |                         |                            |                |
| tobligatorisk              |                                                                                                    |                          |                            |                         |                            |                |
| oongatorisk                |                                                                                                    | -                        |                            |                         |                            |                |
|                            |                                                                                                    | — Fortsätt 🜔 –           |                            | Ta bor                  | t (X)                      |                |
|                            |                                                                                                    | — 🕵 Kundkort— 🖉 E        | DLIS Support— <b>?</b> Hjä | lp— 🖰 Snabbguide— 🗶 Lo  | gga ut                     |                |

### Klicka på företagsnamnet.

| FOLIS                                                                         | Kredithantering             | örsenad<br>etalning | Övriga tjänster Avtalsinformatio                      | n Snabbmeny 🕑                               |
|-------------------------------------------------------------------------------|-----------------------------|---------------------|-------------------------------------------------------|---------------------------------------------|
| TULIS                                                                         | Kreditlimter                | Grade               |                                                       | Sök företag                                 |
| Välkommen › Kredit                                                            | Ansökan<br>Se limit         |                     |                                                       | <b>(</b> Välj ett avtal                     |
| Sökresul                                                                      | Lista över aktuella limitbe | slut                |                                                       | Euler Hermes Sverige Filial nr : 023052.SIM |
| org.nr/ID-nr                                                                  | Euler Hermes ID             | ÷                   | Företagsnamn 🌩                                        | Adress                                      |
| 5565822599                                                                    | 0040892290                  |                     | Stinas Bageri AB                                      | Frejgatan 46 11326 Stockholm                |
| 4603143159                                                                    | 0094953973                  | -                   | Jbs Johnny,S Bageri Service                           | Enrisvägen 16 70234 Örebro                  |
| 5564954658                                                                    | 0040854527                  |                     | Ninas Bageri AB                                       | Solgatan 2 195 58 Märsta                    |
| 5563975134                                                                    | 0040822254                  |                     | Stigs Café & Bageri i Värnamo AB                      | Ringvägen 40 33132 Värnamo                  |
| 5561911594                                                                    | 0040771608                  |                     | Stures Bageri Sture Rosenquist AB                     | Västra Storgatan 76 291 53 Kristianstad     |
| 5566688940                                                                    | 0040946599                  |                     | Dinos Bageri AB                                       | Eriksfältsgatan 100 215 50 Malmö            |
| 5404227349                                                                    | 0091141910                  |                     | Hedins Bageri, Arlene Bergström                       | Boda Björkallén 58 79596 Boda Kyrkby        |
| 9697374511                                                                    | 0092606896                  |                     | Saras Bageri Handelsbolag                             | Styrmansgatan 4 A 60226 Norrköping          |
| 5562838028                                                                    | 0040792174                  |                     | Morins Bageri & Centrumspel AB                        | Dalgatan 98 796 30 Älvdalen                 |
| 5561621557                                                                    | 0040118081                  |                     | Sveas Bageri & Kodnitori AB                           | Stationsgatan 2 692 35 Kumla                |
| 5568793086                                                                    | 0101351733                  | Stu                 | ures Bageri & Café i Loftahammar AB                   | Bjursundsvägen 67 59095 Loftahammar         |
| 5567996607                                                                    | 0095718450                  | Sti                 | nas Hamnkrog & Catering På Råå AB                     | Västindiegatan 22 25271 Råå                 |
| 5564533189                                                                    | 0040840161                  | AE                  | 3 Sten Johanssons Bageri i Sundsvall                  | Hagavägen 32 856 44 Sundsvall               |
| 5561077768                                                                    | 0040761184                  |                     | B.G. Linds Bageri AB                                  | BOX 39 820 70 Bergsjö                       |
| 5568559107                                                                    | 0099786494                  |                     | Estwals Bageri & Konditori AB                         | Kyrkogatan 2 34260 Moheda                   |
| 5566938113                                                                    | 0040964365                  |                     | Stigssons Bageri AB                                   | Ärtgatan 12 271 54 Ystad                    |
| 5564297116                                                                    | 0040832688                  | N                   | läster Jacobs Bagerikonsult i Västerå                 | Fallhammargatan 1 72133 Västerås            |
| 6406216686                                                                    | 0092374690                  |                     | Stinas Massage                                        | Engelbrektsgatan 9 73232 Arboga             |
| 5562716059                                                                    | 0040789220                  |                     | Gyllen Linds Bageri AB                                | Molijns Väg 21 58941 Linköping              |
| 5563345536                                                                    | 0040805364                  |                     | Sickla Strands Bageri AB                              | Atlasvägen 4 131 34 Nadka                   |
| 5564905767                                                                    | 0040852583                  |                     | Stenstans Bageri & Konditori AB                       | Trädgårdsgatan 22 85231 Sundsvall           |
| 4506171216                                                                    | 0090184748                  | Ste                 | nes Byggnadsplåtslageri Sten Nygren                   | Vendelsömalmsvägen 219 13666 Vendelsö       |
| 22 resultat funnen.<br>Sida 1/1<br>Filformat för nedladdning: CsV 🕢   Excel 🛣 |                             |                     |                                                       |                                             |
| Välj ett företag ge                                                           | nom att klicka på företag   | gsnamnet.           |                                                       |                                             |
|                                                                               | Ej funnen 🤇                 |                     |                                                       | Ny sökning 🖌                                |
|                                                                               | 🕵 Kun                       | dkort— 🖉 E          | OLIS Support— <b>?</b> Hjälp— <sup>4</sup> Snabbguide | → 🗶 Logga ut                                |

Om du ej finner det önskade företaget I listan klickar du på "Ej funnen" för att komma till nedan sida där du klickar på "Fortsätt".

| Förfrågan om Grade                                |                                          | Euler Hermes Sverige Filial nr : 023052.SIM |
|---------------------------------------------------|------------------------------------------|---------------------------------------------|
| Inga träffar. Väli "Fortsätt" för att manuellt li | agga till gäldenär eller väli "Ny söknin | o"                                          |
|                                                   | igga un galaenai ener vaj Try Sokinin    | y.                                          |
|                                                   |                                          |                                             |
| Fortsätt                                          | Tillbaka 🕅                               | Ny sökning 🗙                                |

Fyll sedan i så mycket information om företaget som är möjligt i de tomma fälten. Observera att vissa fält är obligatoriska. Klicka sedan på "Fortsätt".

| Välkommen › Kredithantering › Grade › För | frågan                           |    | 🔇 Välj ett avtal                                  |
|-------------------------------------------|----------------------------------|----|---------------------------------------------------|
| Tilläggsinformation                       |                                  |    | Euler Hermes Sverige Filial nr : 023052.SIM       |
| * Ort eller Postnummer måste fyllas i     |                                  |    |                                                   |
| Företagsnamn:<br>Kundens land:            | Stinas bageri<br>SVERIGE         |    |                                                   |
| National ID :                             | Organisationsnummer 💌            |    |                                                   |
| Ytterligare namn 1:                       | eller alternativt namn för kunde | n) | i.e. Fullständigt namn på ägaren eller delägaren, |
| Ytterligare namn 2:                       |                                  |    |                                                   |
| Gatunummer:                               |                                  |    |                                                   |
| Gatunamn:                                 |                                  |    |                                                   |
| Extra rad:                                |                                  |    |                                                   |
| * Ort:                                    |                                  |    |                                                   |
| * Postnummer:                             |                                  |    |                                                   |
| Telefonnummer:                            |                                  |    |                                                   |
| * Ort eller Postnummer måste fyllas i     |                                  |    |                                                   |
| Fortsätt                                  | ۵                                |    | Ny sökning 🕢                                      |

Har du hittat din kund redan så fyller du i ett referensnummer (valfritt) och klickar på "Fortsätt":

| <u>/älkommen</u> › Kredithantering › Grade › Förfråga                     | n                                    | 🔇 Välj ett avtal                            |
|---------------------------------------------------------------------------|--------------------------------------|---------------------------------------------|
| Information kund                                                          |                                      | Euler Hermes Sverige Filial nr : 023052.SIM |
| RNSE: 5565822599                                                          | Euler Hermes ID: 0040892290          | Bolagstyp: Aktiebolag                       |
| Kundens namn: Stinas Bageri AB                                            |                                      |                                             |
| Adress: Frejgatan 46 11326 Stockhold<br>Bransch: M/f of bread, pastry etc | n Sverige                            |                                             |
| Om uppgifterr<br>Förfrågan om Grade                                       | a ovan inte stämmer med rätt kund, k | licka här för att välja rätt kund.          |
| Du har efterfrågat en Grade med beval                                     | ning på ovanstående kund.            |                                             |
| Kundens referensnummer:                                                   |                                      |                                             |
|                                                                           | Fillbaka                             | Fortsätt 📎                                  |
|                                                                           |                                      |                                             |

### Om all information stämmer klicka på "Fortsätt".

| ilkommen > Kredithantering > Grade > Förfrå                                | gan                                                                                    | <b>A</b>                                 |
|----------------------------------------------------------------------------|----------------------------------------------------------------------------------------|------------------------------------------|
|                                                                            | -                                                                                      | Välj ett avtal                           |
| Information kund                                                           |                                                                                        | Euler Hermes Sverige Filial nr : 023052. |
| RNSE: 5565822599                                                           | Euler Hermes ID: 0040892290                                                            | Bolagstyp: Aktiebolag                    |
| Kundens namn: Stinas Bageri AB                                             |                                                                                        |                                          |
| Adress: Frejgatan 46 11326 Stockh<br>Bransch: M/f of bread, pastry etc     | olm Sverige                                                                            |                                          |
| Om uppgifte                                                                | erna ovan inte stämmer med rätt kund, l                                                | klicka här för att välja rätt kund.      |
| Bekräftelse av Grade                                                       |                                                                                        |                                          |
| Förfrågan: Grade med bevakning                                             |                                                                                        |                                          |
| Kundens referensnummer: 123                                                |                                                                                        |                                          |
| Om informationen ovan är korrekt, g<br>Om du vill ändra något i din ansöka | å vidare genom att klicka på Fortsätt.<br>n klicka på Ändra för att korrigera dina upj | pgifter.                                 |
|                                                                            |                                                                                        | Fortelitt                                |

Resultatet av Gradeförfrågan visas enligt nedan, svaret kan vara som nedan alternativt "Er ansökan är under behandling, avvaktar information".

| FULLS                                            | Kredithantering                                                 | Försenad<br>betalning | Övriga tjänster Avtalsinf | ormation             |                     | Snabbmeny 📀  |
|--------------------------------------------------|-----------------------------------------------------------------|-----------------------|---------------------------|----------------------|---------------------|--------------|
| EULIS                                            | Kreditlimter                                                    | Grade                 |                           |                      | 🔇 Sök företag       |              |
| <u>Välkommen</u> » Kredit                        | hantering › Grade › Fo                                          | örfrågan              |                           |                      | 🔇 Välj ett avtal    |              |
| Information                                      | n kund                                                          |                       |                           | Euler Herm           | es Sverige Filial n | r:023052.SIM |
| RNSE: 55658                                      | 22599                                                           | Euler Herr            | nes ID: 0040892290        | Bolagstyp: Aktiebola | Ig                  |              |
| Kundens namn<br>Adress: Frejg<br>Bransch: M/f of | i: Stinas Bageri AE<br>atan 46 11326 Sto<br>f bread, pastry etc | 3<br>ckholm Sverige   |                           |                      |                     |              |
| Beslut                                           | om Grade                                                        |                       |                           |                      |                     |              |
| Svarsdatum:                                      | 11/02/2014                                                      |                       |                           |                      |                     |              |
| Förfrågan: Gra<br>Kundens refe                   | ade med bevakning<br><b>rensnummer:</b> 123                     | 9                     |                           |                      |                     |              |
| Grade: 06                                        |                                                                 |                       |                           |                      |                     |              |
|                                                  | Ny förfråg                                                      | jan 🌒                 | Historik 🕑                | Skri                 | v ut                |              |

För att lista samtliga Grades gå in via "Snabbmenyn", "Grade" och "Visa lista"

| FULIS                                                                                           | Kredithantering                                                          | Försenad (<br>betalning                          | Övriga tjänster                                                                                                    | Avtalsinformation                 | Snabbmeny 📀                                                                                                    |
|-------------------------------------------------------------------------------------------------|--------------------------------------------------------------------------|--------------------------------------------------|----------------------------------------------------------------------------------------------------|-----------------------------------|----------------------------------------------------------------------------------------------------|
| Välkommen till EOL<br>Senaste inloggning<br>Ditt lösenord går ut (                              | IS, <b>Stina ASTRÖM</b><br>var 11 februari 2014<br>04/05/2014. [Ändra lö | [Redigera personlig inf<br>08:41:11.<br>senord⊘] | ormation [0]                                                                                                    |                                   | Snabb åtkomst<br>Välj en tjänst för det valda företaget:<br>Kreditlimter<br>Ansökan<br>Se limit<br>Annullera limit<br>Lista över aktuella limitbeslut                                                                                                    |
| Mina g<br>Kreditlimter<br>Kreditlimter<br>limitbeslut<br>Rapporterin<br>Avtalsfil               | envägar<br>- Ansökan<br>- Lista över aktı<br>g av försenad b             | Redigera<br>uella<br>etalning                    | Aktuella<br>• Har ni frå                                                                                                    | meddelanden<br>gor eller synpunkt | Grade<br>Förfrågan<br>Visa lista<br>Rapportøring av försenad betalning<br>Betalningshändelse<br>Inkasso<br>Registrera ärende<br>Sök ärende                                                                                                    |
| Länkar<br>• Nyheter & Publikationer<br>• Site map<br>• EOLIS Support<br>• Hjälp<br>• Snabbguide |                                                                          |                                                  | Avtal     Filhantering       • Klicka på Redigera för åtkom     Se och ladda ned s<br>Val av tjänster       • Klicka på Redigera för åtkom     Ansökan om kreditli       019482 - Euler Hermes Sve     Annullering av kred<br>Förfrågan om Grade       Uppföljning och ne<br>Ändra kunds ref.r.;     Begäran om Grade |                                   | Filhantering<br>Se och ladda ned svarsfiler<br>Val av tjänster<br>Ansökan om kreditlimit<br>Annullering av kreditlimiter<br>Förfrågan om Grade<br>Annullering av Grade<br>Begäran om Gradelista<br>Uppföljning och nedladdning av Gradelista<br>Ändra kunds ref.nr. |
| Beslut (25 s                                                                                    | enaste) Obe                                                              | handlade ansökni                                 | ingar (10 älds                                                                                                    | ta)                               | Information<br>Sammanställning kund                                                                                                    |
| org.nr/ID-nr                                                                                    | Euler<br>ermes ID                                                        | Företagsn                                        | amn                                                                                                    |                                   | Avtalsfil                                                                                                    |
| > Alla beslut                                                                                   |                                                                          |                                                  |                                                                                                    |                                   |                                                                                                    |

Välj på vilka kriterier du vill söka ut Grades och klicka på "Visa".

| <u>Välkommen</u> » Kredithant | ntering > Grade > Visa lista                                                                                                    | vtal               |
|-------------------------------|----------------------------------------------------------------------------------------------------|--------------------|
| Urvalskriteria                | Euler Hermes Sverige Filia                                                                                                    | ıl nr : 023052.SIM |
| Förfrågan om Gra              | ade                                                                                                    |                    |
| Kund:                         | Alla Alla |                    |
|                               | © Kund/Företagsnamn                                                                                                    |                    |
|                               | © Euler Hermes ID                                                                                                    |                    |
|                               | © Kundens<br>referensnummer                                                                                                    |                    |
| Beslutstyp                    | Image: Grade med bevakning                                                                                                    |                    |
| Status                        | Alla 👻                                                                                                    |                    |
| Land                          | Alla 👻                                                                                                    |                    |
| Beslutsdag                    | Från 🔲 Till 🔲 dd/mm/ääää                                                                                                    |                    |
| Sortera efter                 |                                                                                                    |                    |
| Svarsdag i datum              | mordning, fallande 🗸                                                                                                    |                    |
| Visa                          | Nedladdning i .csv format 🕢 Nedladdning i .xls format                                                                                                    | x                  |

## Om du vill se detaljer för en specifikt grade besked klicka då på företagsnamnet

| Välkommen » P | /älkommen > Kredithantering > Grade > Visa lista 🔇 Välj ett avtal |                             |                |                |          |           |                   |            |
|---------------|-------------------------------------------------------------------|-----------------------------|----------------|----------------|----------|-----------|-------------------|------------|
| Lista ö       | ver Gradeförfråg                                                  | Iningar                     |                |                | Euler He | ermes Sve | erige Filial nr : | 023052.SIM |
| Identifier    | Euler Hermes ID                                                   | Företagsnamn 🗘              | Land           | Referensnummer | Grade ≑  | Status ≑  | Kundstatus        | Annullera  |
| 5565822599    | 40892290                                                          | Stinas Bageri AB            | Sverige        | 123            | 06       | besvarad  | Aktiv             | Annullera  |
| 5564336989    | 40113383                                                          | C. Gunnarssons Verkstads AB | Sverige        |                | 03       | besvarad  | Aktiv             | Annullera  |
| 5560308800    | 321338                                                            | Axstores AB                 | Sverige        |                | 02       | besvarad  | Aktiv             | Annullera  |
| 5568099963    | 99018839                                                          | Ikea AB                     | Sverige        | assde          | 01       | besvarad  | Aktiv             | Annullera  |
| 5562297480    | 3070450                                                           | Beijer Alma AB              | Sverige        |                | 03       | besvarad  | Aktiv             | Annullera  |
| 05566230      | 4661450                                                           | Kankarin Kaluste Oy         | Finland        |                | 03       | besvarad  | Aktiv             | Annullera  |
| 02096505      | 43312703                                                          | ASSA ABLOY LIMITED          | Storbritannien |                | 02       | besvarad  | Aktiv             | Annullera  |
| 5566345012    | 40196222                                                          | Kungsäter Kök AB            | Sverige        |                | 10       | besvarad  | Aktiv             | Annullera  |
| 5565727830    | 40887497                                                          | Nd Norr AB                  | Sverige        |                | 07       | besvarad  | Aktiv             | Annullera  |
| 5561941476    | 70106906                                                          | AB Länghemskök              | Sverige        |                | 05       | besvarad  | Aktiv             | Annullera  |
| 5569265860    | 104774244                                                         | Valdy Living AB             | Sverige        |                | 07       | cancelled | Aktiv             |            |
| 5567183750    | 87410086                                                          | Mixage AB                   | Sverige        | 0000           | 08       | besvarad  | Aktiv             | Annullera  |
| 5560142720    | 3059912                                                           | Atlas Copco AB              | Sverige        | 1041           | 02       | besvarad  | Aktiv             | Annullera  |
| 5560073495    | 1252425                                                           | AB Skf                      | Sverige        | 12             | 03       | besvarad  | Aktiv             | Annullera  |
| 5563023315    | 81790381                                                          | AB Byggbeslag               | Sverige        |                | 04       | besvarad  | Aktiv             | Annullera  |
| 5564091154    | 40825797                                                          | Jakthandlar'N Odelius AB    | Sverige        |                | 06       | besvarad  | Aktiv             | Annullera  |
| 5569021487    | 103322109                                                         | Mastec Flexipac AB          | Sverige        |                |          | cancelled | Aktiv             |            |

17 resultat funnen.

Sida 1/1

Du kan också se historik för en specifik kund genom att klicka på "Historik"

| Välkommen › Kredithante                   | ring › Grade › Visa lis             | а                                             | Välj ett avtal                              |
|-------------------------------------------|-------------------------------------|-----------------------------------------------|---------------------------------------------|
| Information kur                           | nd                                  |                                               | Euler Hermes Sverige Filial nr : 023052.SIA |
| RNSE: 556582259                           | 9                                   | Euler Hermes ID: 0040892290                   | Bolagstyp: Aktiebolag                       |
| Kundens namn: Sti                         | nas Bageri AB                       |                                               |                                             |
| Adress: Frejgatan<br>Bransch: M/f of brea | 46 11326 Stockhol<br>ad, pastry etc | m Sverige                                     |                                             |
|                                           |                                     |                                               |                                             |
| Inform                                    | ation om Grade                      |                                               |                                             |
| Grade                                     | 06                                  |                                               |                                             |
| Svarsdatum                                | 11/02/2014                          |                                               |                                             |
| Status                                    | besvarad                            |                                               |                                             |
| Kundens<br>referensnummer                 | 123 Uppdater                        | a dina kunders referensnummer ${\mathfrak O}$ |                                             |
|                                           |                                     |                                               |                                             |
|                                           | – Tillbaka 🕅 —                      | Skriv ut                                      | Historik                                    |

Om flera beslut finns på kunden finns svarsdatum och grade för varje ansökstillfälle listat som nedan:

| Välkommen -> Kredithantering -> Grade -> Visa                         | lista                    |                             | 🔇 Välj ett avtal                 |
|-----------------------------------------------------------------------|--------------------------|-----------------------------|----------------------------------|
| Information kund                                                      |                          | Euler Herme                 | es Sverige Filial nr : 023052.SI |
| RNSE: 5565822599                                                      | Euler Hermes ID: 00408   | 92290 Bolagstyp: Aktiebolag | )                                |
| Kundens namn: Stinas Bageri AB                                        |                          |                             |                                  |
| Adress: Frejgatan 46 11326 Stock<br>Bransch: M/f of bread, pastry etc | holm Sverige             |                             |                                  |
|                                                                       |                          |                             |                                  |
| Historik äver Grade med hav                                           | akning                   |                             |                                  |
| HISTORIK OVER Grade med bev                                           | akning                   |                             |                                  |
| Svarsdatum                                                            |                          | Grad                        | 9                                |
| 11/02/2014                                                            |                          | 06                          |                                  |
| 29/01/2014                                                            |                          | 06                          |                                  |
| 28/01/2014                                                            |                          | 06                          |                                  |
| 3 resultat funnen.                                                    | Filformat för nedladdnin | ig: CSV 🕢   Excel 🕱         |                                  |
| Tillbaka (🕅)                                                          |                          |                             |                                  |
|                                                                       |                          |                             |                                  |
|                                                                       |                          |                             |                                  |